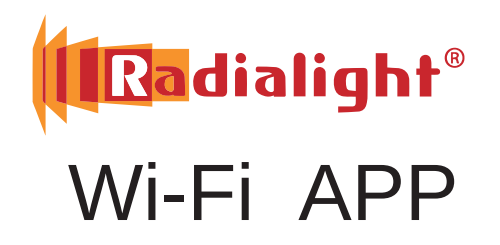

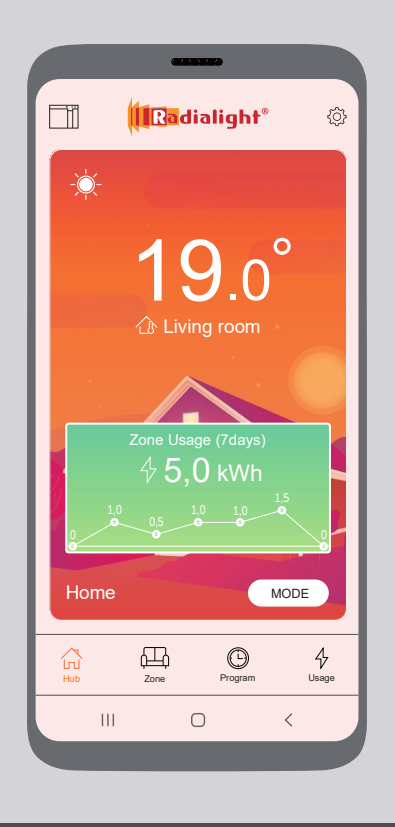

## Szybki przewodnik

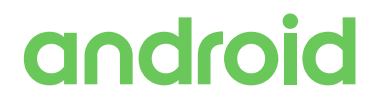

(wersja 7.0 lub nowsza)

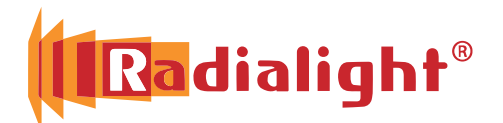

## Klima / Icon Kyoto / Aetherea

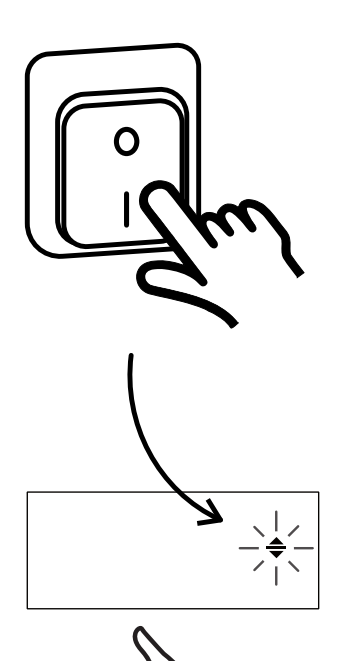

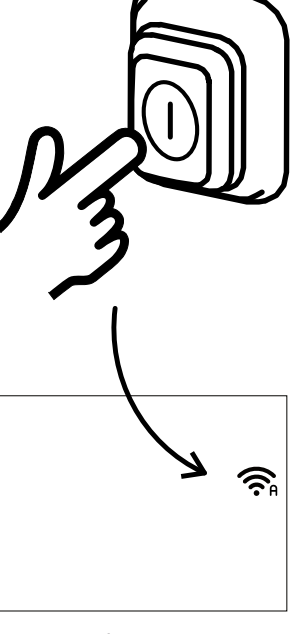

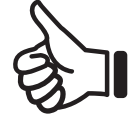

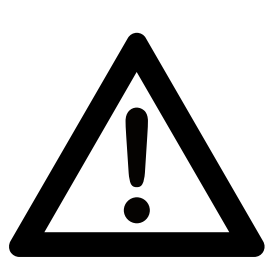

Wi-Fi 2,4GHz IEEE 802.11 b/g/n WEP/WPA/WPA2

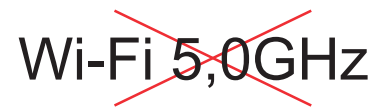

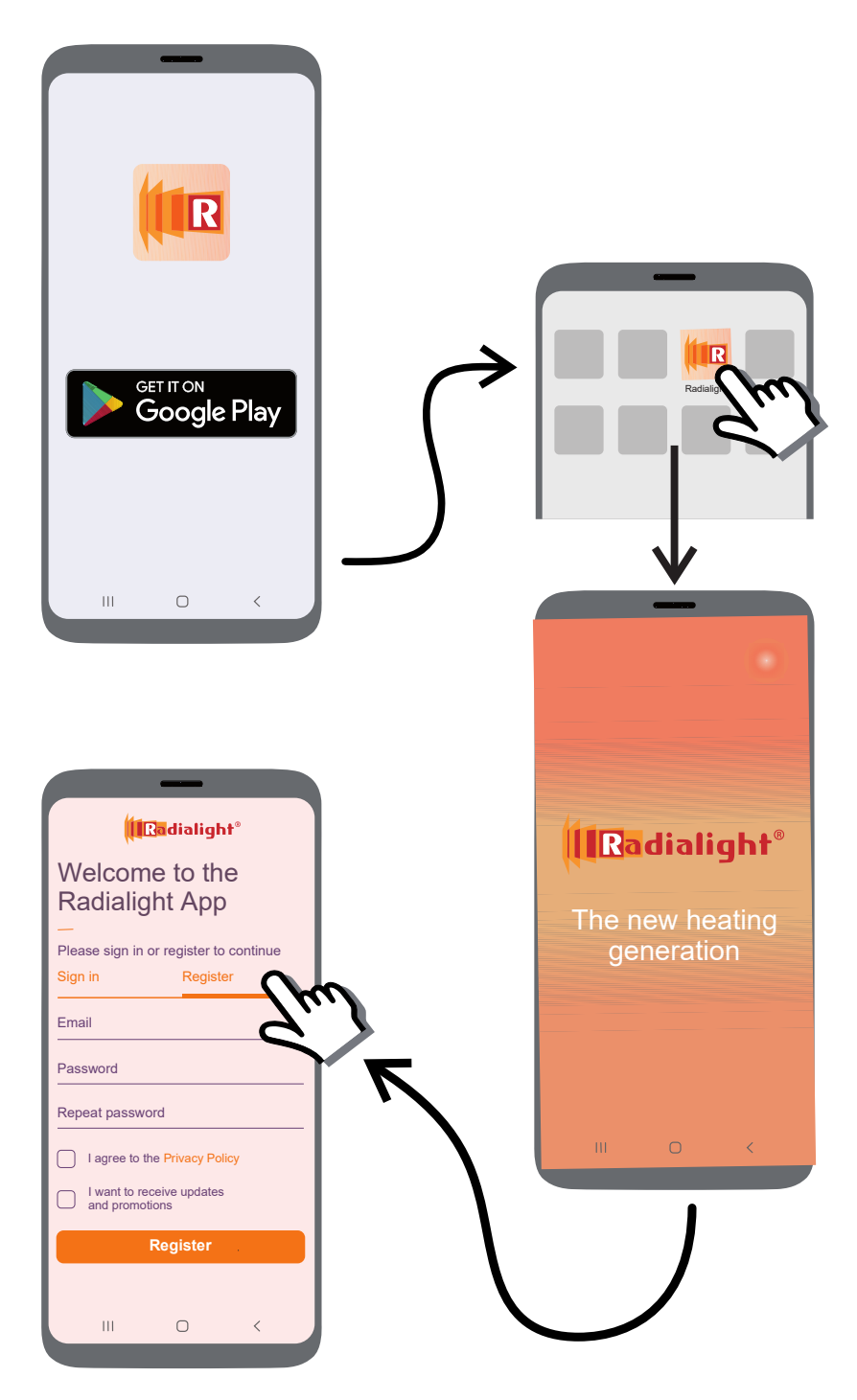

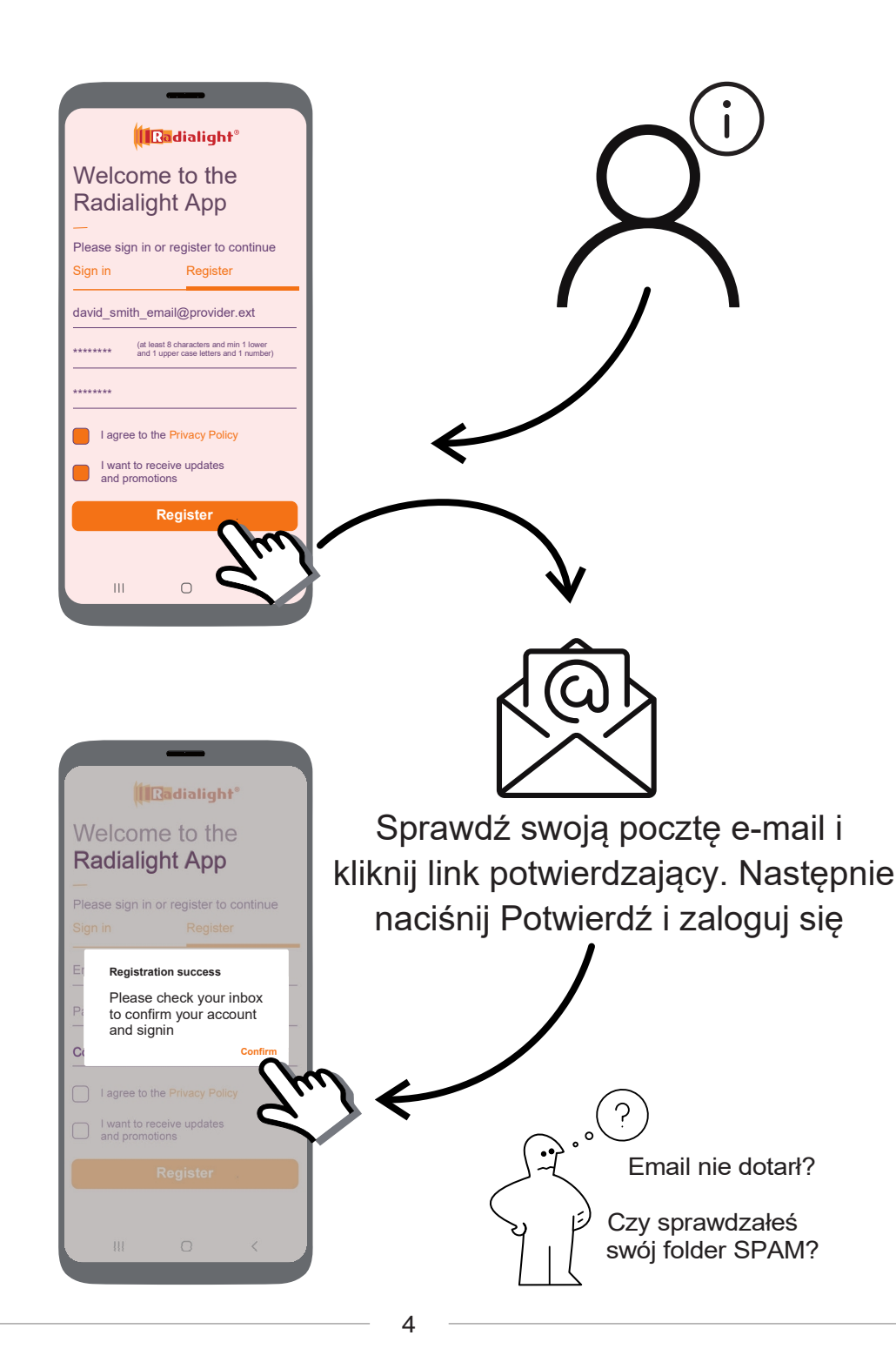

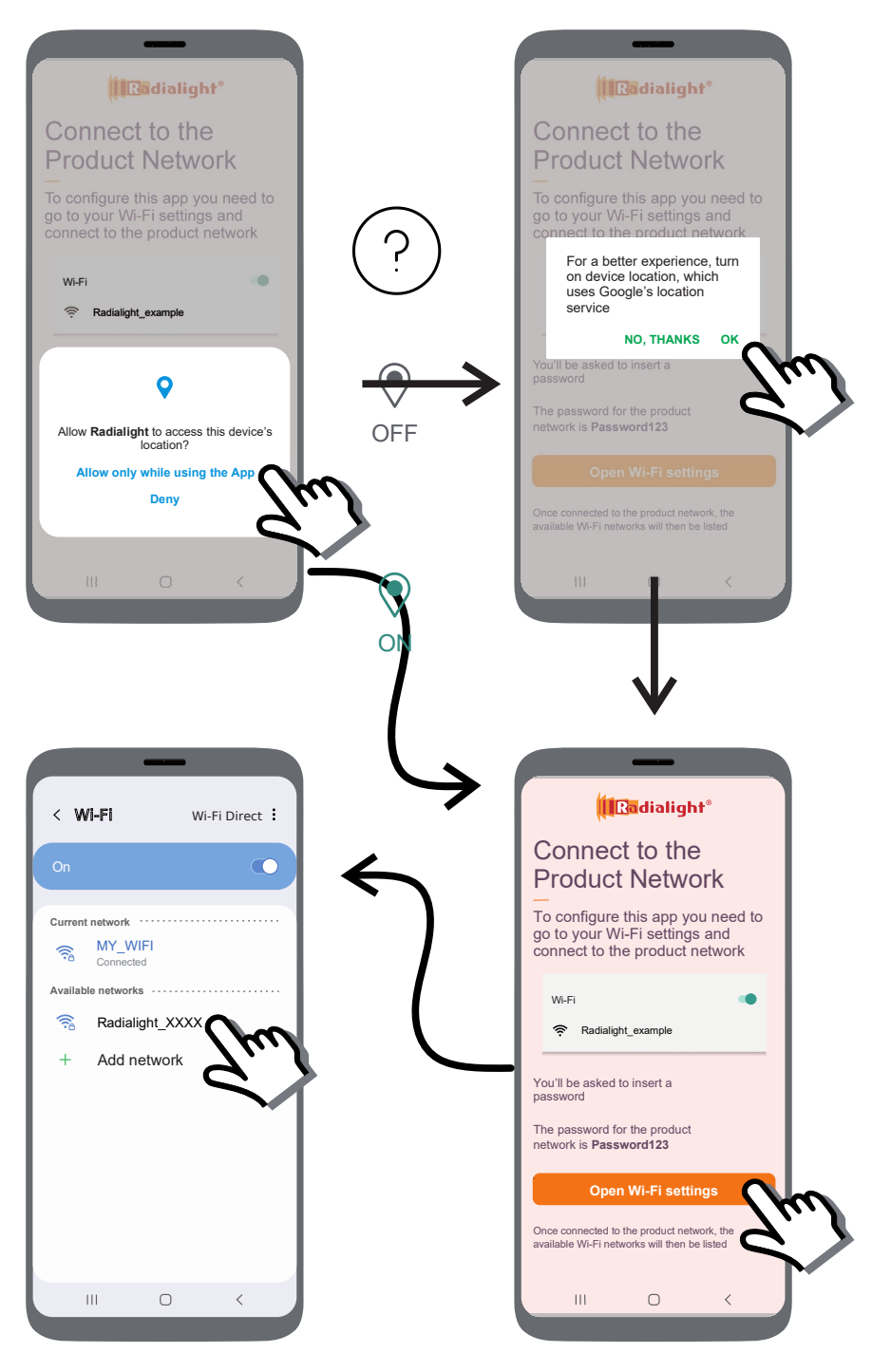

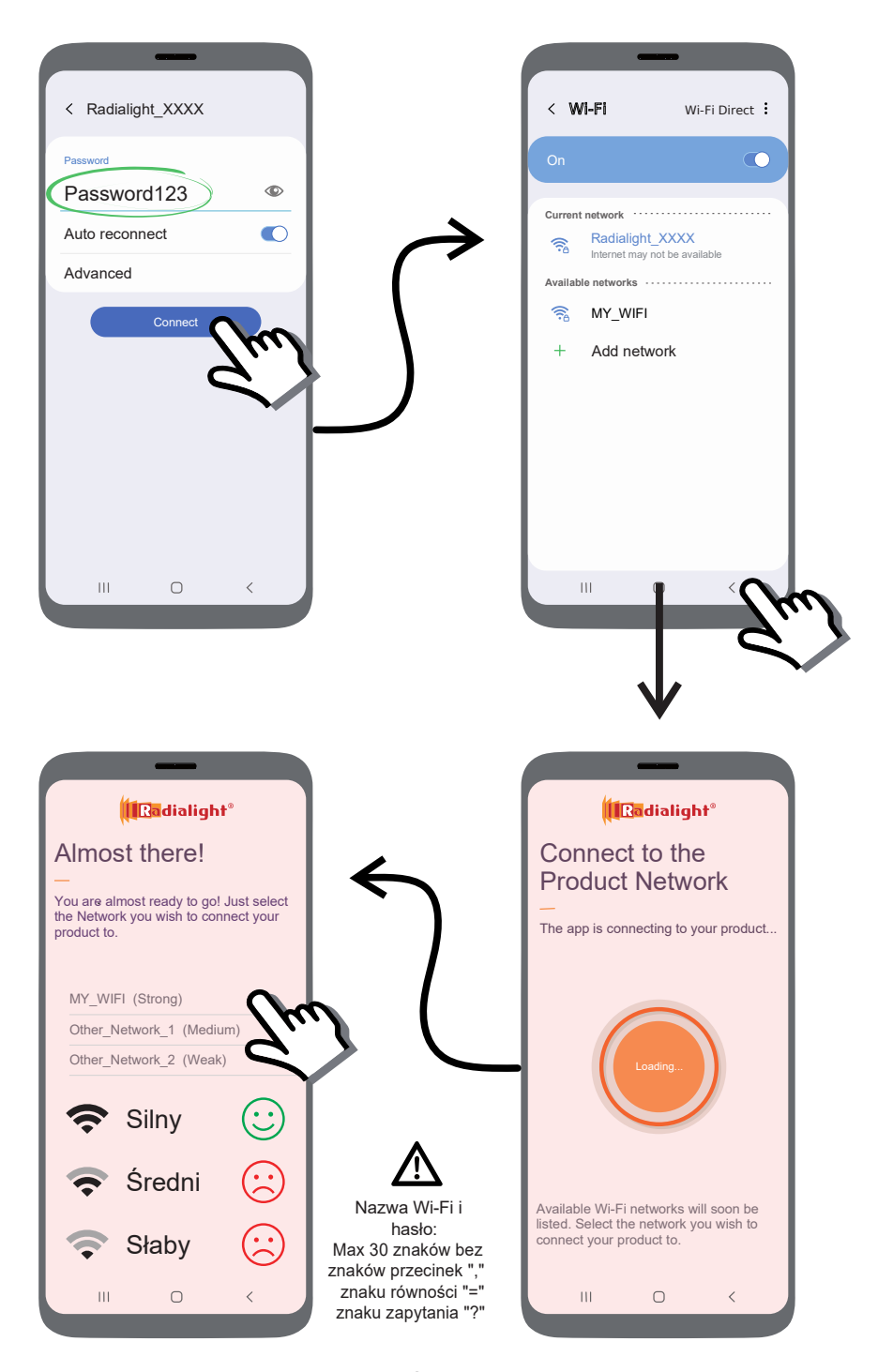

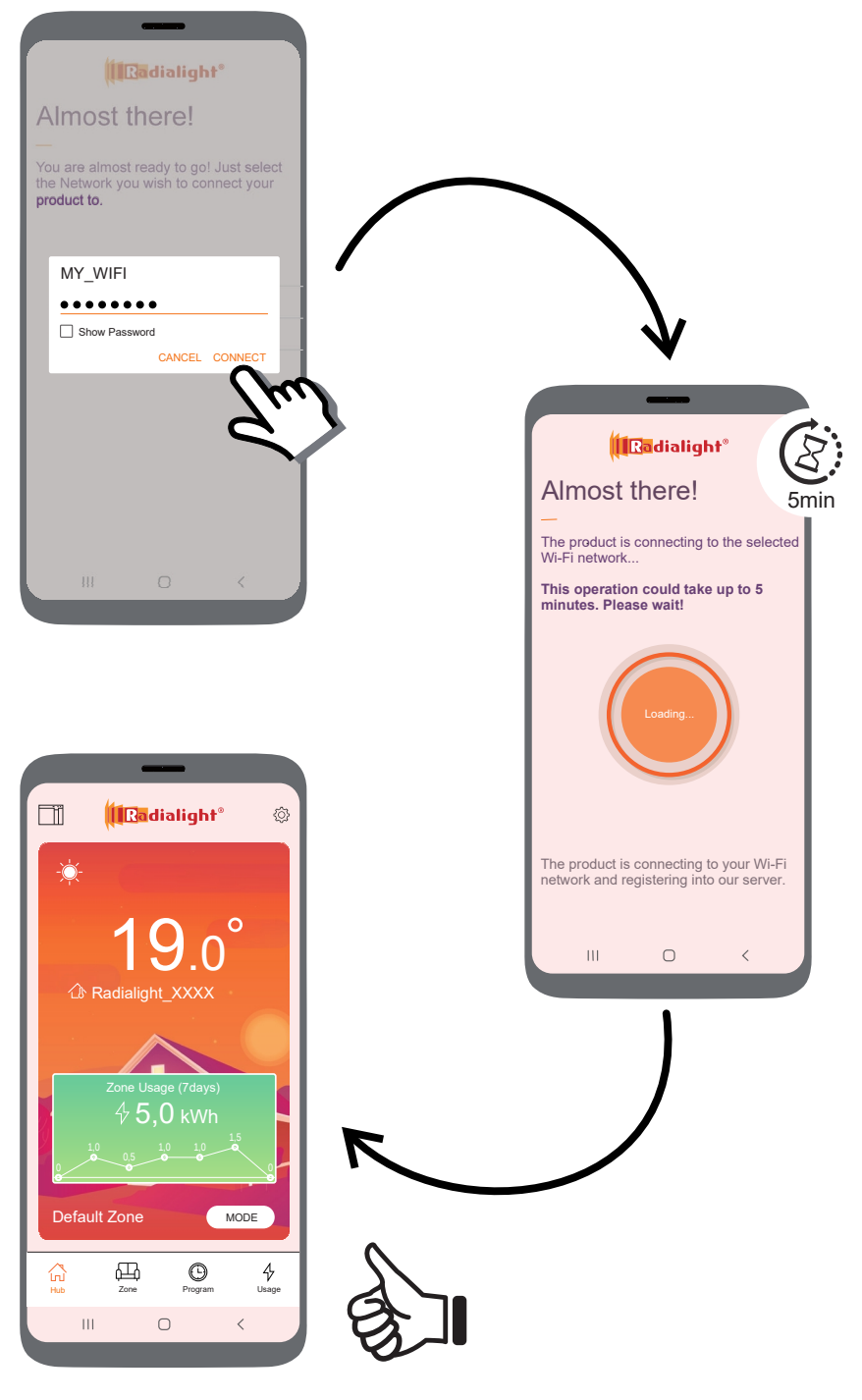

## PROBLEM Z REJESTRACJĄ PRODUKTU? Spróbuj tego:

1 - Zresetuj grzejnik (w zależności od modelu)

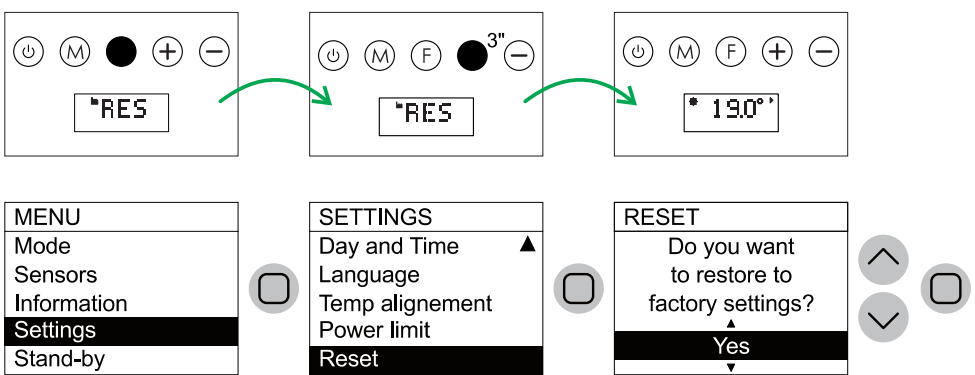

2 – Ustaw Wi-Fi w tryb Access Point (w zależności od modelu)

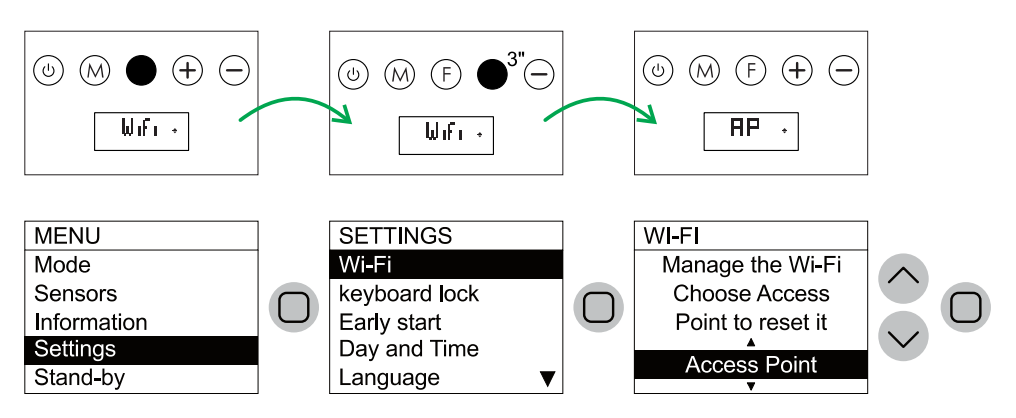

- 3 Wyłącz grzejnik za pomocą przełącznika po prawej stronie
- 4 Wyłącz aplikacje
- 5 Włącz aplikację
- 6 Włącz grzejnik i odczekaj 30 sekund
- 7 I ponownie dodaj produkt

(?

radialight.pl/wsparcie-aplikacja-radialight-app